# **Bristol OpenEnterprise Reference Guide**

# **Alarm Printer View**

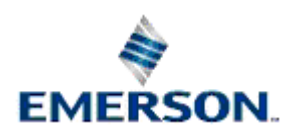

**Remote Automation Solutions** 

Website: www.EmersonProcess.com/Remote

# Contents

| 1 | Alarm Printer  | · View                                 | 5  |
|---|----------------|----------------------------------------|----|
|   | 1.1 Alarm Prir | nter Overview                          | 5  |
|   | 1.2 Configura  | tion                                   | 5  |
|   | 1.2.1 Acces    | sing the Property Pages                | 5  |
|   | 1.2.1.1.1      | The context menu                       | 5  |
|   | 1.2.1.1.2      | The Desktop Mode menu                  | 5  |
|   | 1.2.1.1.3      | [Ctrl] + [M]                           | 6  |
|   | 1.2.2 Acces    | sing the Property Pages                | 6  |
|   | 1.2.2.1.1      | The context menu                       | 6  |
|   | 1.2.2.1.2      | The Desktop Mode menu                  | 6  |
|   | 1.2.2.1.3      | [Ctrl] + [M]                           | 7  |
|   | 1.2.3 Using    | the Alarm Printer View as an Event Log | 7  |
|   | 1.2.4 Enabl    | ing Printer Filtering                  | 7  |
|   | 1.2.4.1 A      | ssociating Signals with a Printer      | 7  |
|   | 1.2.4.2 C      | onfiguring the Active Alarm Printer    | 8  |
|   | 1.2.4.3 E      | nabling Printer Filtering              | 8  |
|   | 1.2.5 Settin   | g up Printer Hardware                  | 8  |
|   | 1.2.5.1 P      | age/Line printers                      | 9  |
|   | 1.2.5.2 P      | rinter Spooling                        | 9  |
|   | 1.2.5.3 W      | /indows NT Spooling                    | 9  |
|   | 1.2.6 Config   | guring Printed Colors                  | 10 |
|   | 1.2.7 Color    | Support                                | 10 |
|   | 1.3 Property H | 2ages                                  | 11 |
|   | 1.3.1 Gene     | al Page                                | 11 |
|   | 1.3.1.1 Fe     | eatures                                | 12 |
|   | 1.3.1.1.1      | Background Color                       | 12 |
|   | 1.3.1.1.2      | Dont Cache All Alarms.                 | 12 |
|   | 1.3.1.1.3      | Number of Alarms to Cache              | 13 |
|   | 1.3.1.1.4      | Log to File                            | 13 |
|   | 1.3.1.1.5      | Disable Properties at Runtime          | 13 |
|   | 1.3.1.1.0      |                                        | 13 |
|   |                |                                        | 10 |
|   | 12211          | Selected Databases List                | 14 |
|   | 1.3.2.1.1      | Add Database Dialog                    | 14 |
|   | 1.3.2.1.2      | Remove Button                          | 14 |
|   | 133 Printo     |                                        | 15 |
|   | 1331 F         | patures                                | 15 |
|   | 13311          | Selected Printers List                 | 15 |
|   | 13312          | Add Printers Dialog                    | 15 |
|   | 1.3.3.1.2      | Remove Printer Button                  | 16 |
|   | 1.3 3 1 4      | Active Printer                         | 16 |
|   | 1.3.3.1.5      | Fit to Page                            | 16 |
|   |                | <b>U</b>                               |    |

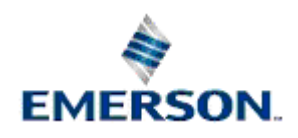

| 1.3.3.1.6 Monochrome Box             | 16 |
|--------------------------------------|----|
| 1.3.4 Attributes Page                | 16 |
| 1.3.4.1 Features                     | 17 |
| 1.3.4.1.1 Available Attributes List  | 17 |
| 1.3.4.1.2 Add Button                 | 17 |
| 1.3.4.1.3 Add All Button             | 17 |
| 1.3.4.1.4 Remove Attributes Button   | 17 |
| 1.3.4.1.5 Remove All Button          | 17 |
| 1.3.4.1.6 Selected Attributes List   | 17 |
| 1.3.5 Filter Page                    | 17 |
| 1.3.5.1 Use Filter Check Box         | 18 |
| 1.3.5.2 General Sub Page             | 18 |
| 1.3.5.2.1 Features                   | 19 |
| 1.3.5.2.1.1 Name                     | 19 |
| 1.3.5.2.1.2 Description              | 19 |
| 1.3.5.2.1.3 Event Type               | 19 |
| 1.3.5.2.1.4 Device Name              | 19 |
| 1.3.5.2.1.5 Using Wildcards          |    |
| 1353 Priority Sub Page               | 20 |
| 13531 Features                       | 20 |
| 135311 All Priorities                | 20 |
| 135312 Selection                     | 20 |
| 135313 Select Priorities Dialog      | 20 |
| 135314 Range of Priorities           | 21 |
| 1354 Conditions Sub Page             | 21 |
| 13541 Filter Conditions List         | 21 |
| 1355 State Sub Page                  | 21 |
| 13551 Features                       | 22 |
| 135511 Acknowledged Eilter           | 22 |
| 135512 Cleared Filter                | ZZ |
| 135513 Suppressed Eilter             | 22 |
| 1.2.5.1.4 Upgeknowledged Eilter      | 22 |
| 1.3.5.5.1.4 Undeknowiedged Filler    | 22 |
| 1.3.5.5.1.5 Uncleared Filter         | ∠ა |
|                                      | ∠ა |
| 1.3.5.0 Sile Sub Page                | ∠ა |
| 1.3.5.6.1 Features                   | 23 |
| 1.3.5.6.1.1 ACCESS AFEA              | 23 |
| 1.3.5.6.1.2 Plant Area               | 23 |
| 1.3.5.6.1.3 Callout Area             | 23 |
| 1.3.5.7 Other Sub Page               | 23 |
|                                      | 24 |
| 1.3.5.7.1.1 Current workstation Only | 24 |
| 1.3.5.7.1.2 VVOIKSTATION             |    |
| 1.3.5.7.1.3 Alarm Lext               | 24 |
| 1.3.5.7.1.4 Using Wildcards          | 24 |
| 1.3.6 Lime Zone Page                 | 25 |

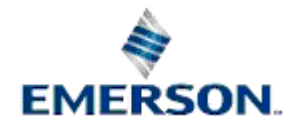

|   | 1.3.6.1   | Features            | 25 |
|---|-----------|---------------------|----|
|   | 1.3.6.1   | .1 Adjust Time Zone | 25 |
|   | 1.3.6.1   | .2 Time Zone List   | 25 |
| 1 | .4 Runtim | ne Mode             | 25 |
|   | 1.4.1 Fe  | atures              |    |
|   | 1.4.1.1   | Alarm Display       |    |
|   | 1.4.1.2   | Start Printing      |    |
|   | 1.4.1.3   | Stop Printing       |    |
|   | 1.4.1.4   | Properties          |    |
|   | 1.4.1.5   | Sorting Alarms      |    |
|   |           | -                   |    |
| 2 | Index     |                     |    |

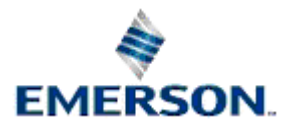

# **1** Alarm Printer View

# 1.1 Alarm Printer Overview

The Alarm Printer View is one of the few View components that are available to configure and run on both OpenEnterprise Servers and Workstations. The Alarm Printer View enables the user to:

- Print alarms and events to a printer as they occur ;
- Display alarms and events on screen as they occur ;
- Start and Stop printing of alarms;

| OE Alarm Printer View    |                                     | <u></u>                                                            | × |
|--------------------------|-------------------------------------|--------------------------------------------------------------------|---|
| occurencetime            | name                                | description                                                        |   |
| 30-JAN-2003 15:28:30.815 | LOCAL:REAL.TARGET.001               | Value Updated for Signal LOCAL:REAL.TARGET.001 to 97.45 from 97.1  |   |
| 30-JAN-2003 15:28:30.645 | LOCAL:REAL.TARGET.004               | Value Updated for Signal LOCAL:REAL.TARGET.004 to 89.84 from 88.95 |   |
| 30-JAN-2003 15:28:30.605 | LOCAL:REAL.TARGET.008               | Value Updated for Signal LOCAL:REAL.TARGET.008 to 39.18 from 38.34 |   |
| 30-JAN-2003 15:28:30.595 | LOCAL:REAL.TARGET.003               | Value Updated for Signal LOCAL:REAL.TARGET.003 to 39.18 from 38.34 |   |
| 30-JAN-2003 15:28:30.354 | LOCAL:REAL. Start Printing          | Value Updated for Signal LOCAL:REAL.TARGET.005 to 70.23 from 60.2  |   |
| 30-JAN-2003 15:28:30.304 | LOCAL:REAL. Stop Printing           | Value Updated for Signal LOCAL:REAL.TARGET.002 to 47.51 from 46.68 |   |
| 30-JAN-2003 15:28:30.284 | LOCAL:REAL.                         | Value Updated for Signal LOCAL:REAL.TARGET.007 to 47.51 from 46.68 |   |
| 30-JAN-2003 15:28:30.204 | LOCAL:REAL. <sup>*</sup> Properties | Value Updated for Signal LOCAL:REAL.TARGET.006 to 50.17 from 40.13 |   |
| 30-JAN-2003 15:28:00.822 | LOCAL:REAL                          | Value Updated for Signal LOCAL:REAL.TARGET.001 to 97.1 from 96.74  |   |
| 30-JAN-2003 15:28:00.682 | LOCAL:REAL.TARGET.004               | Value Updated for Signal LOCAL:REAL.TARGET.004 to 88.95 from 88.07 |   |
| 30-JAN-2003 15:28:00.642 | LOCAL:REAL.TARGET.008               | Value Updated for Signal LOCAL:REAL.TARGET.008 to 38.34 from 37.51 |   |
| 30-JAN-2003 15:28:00.621 | LOCAL:REAL.TARGET.003               | Value Updated for Signal LOCAL:REAL.TARGET.003 to 38.34 from 37.51 |   |
| 30-JAN-2003 15:28:00.371 | LOCAL:REAL.TARGET.005               | Value Updated for Signal LOCAL:REAL.TARGET.005 to 60.2 from 50.17  |   |
| 30-JAN-2003 15:28:00.311 | LOCAL:REAL.TARGET.002               | Value Updated for Signal LOCAL:REAL.TARGET.002 to 46.68 from 45.85 | - |
| •                        |                                     | •                                                                  |   |

# 1.2 Configuration

## 1.2.1 Accessing the Property Pages

There are three ways of accessing the Property Pages for the Alarm Printer View component: -

#### 1.2.1.1.1 The context menu

Right click on the Alarm Printer View window and select the 'Properties' option, as shown here:-

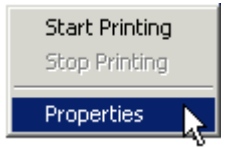

#### 1.2.1.1.2 The Desktop Mode menu

If the 'Properties' option is not available on the context menu shown above, with the Alarm Printer window in focus, select File>Mode>Configure from the OEDesktop Menu bar as shown here:-

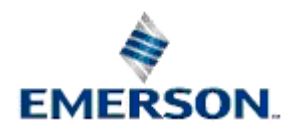

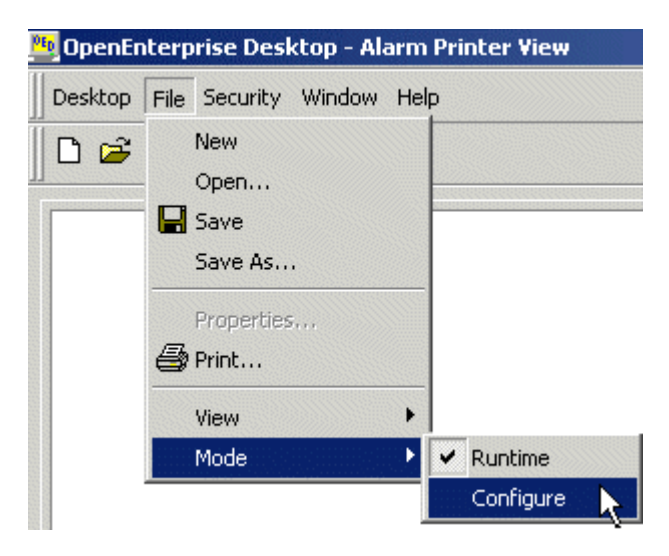

Then right click on the Alarm Printer window and select the 'Properties' option:-

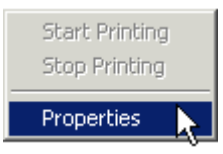

### 1.2.1.1.3 [Ctrl] + [M]

With the Alarm Printer View window in focus press the **[Ctrl]** and **[M]** keys on the computer keyboard simultaneously.

### 1.2.2 Accessing the Property Pages

There are three ways of accessing the Property Pages for the Alarm Printer View component: -

#### 1.2.2.1.1 The context menu

Right click on the Alarm Printer View window and select the 'Properties' option, as shown here:-

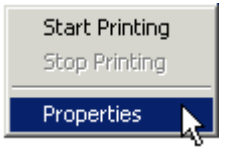

#### 1.2.2.1.2 The Desktop Mode menu

If the 'Properties' option is not available on the context menu shown above, with the Alarm Printer window in focus, select File>Mode>Configure from the OEDesktop Menu bar as shown here:-

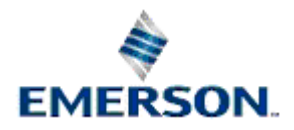

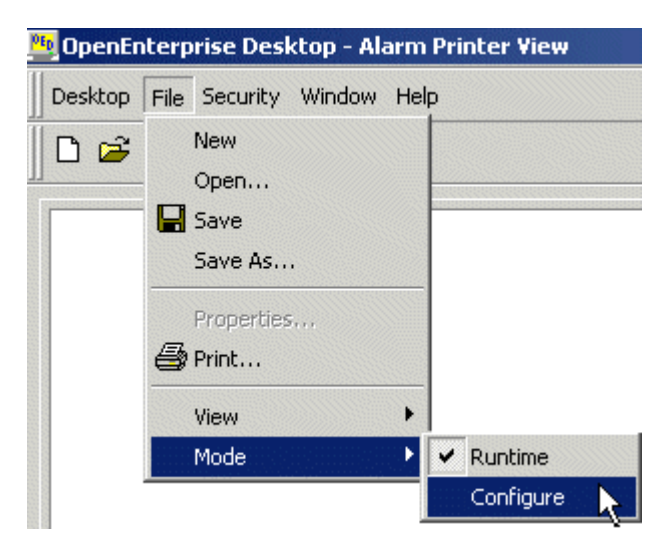

Then right click on the Alarm Printer window and select the 'Properties' option:-

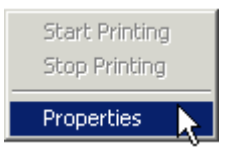

#### 1.2.2.1.3 [Ctrl] + [M]

With the Alarm Printer View window in focus press the **[Ctrl]** and **[M]** keys on the computer keyboard simultaneously.

### 1.2.3 Using the Alarm Printer View as an Event Log

Although the Alarm Printer View's purpose is to print alarms, it actually prints the contents of the event log table from the OpenEnterprise database.

In order to view all events, the Alarm Priority Filter of the Alarm Printer Viewer should be set to display all priorities. Then it will display both alarms and events from the event log.

### 1.2.4 Enabling Printer Filtering

It is possible to filter alarms which appear within each instance of the Alarm Printer View according to its designated Active Printer and alarms which have been associated with this printer in the database. There are 3 steps required in order to enable printer filtering of alarms: -

- 1. Associate signals with a printer
- 2. Make this printer the Alarm Printer View's Active Printer
- 3. Enable Printer Filtering in the registry

#### 1.2.4.1 Associating Signals with a Printer

Every signal has a *printer* attribute. Printer Filtering requires that signals should be associated with a particular printer, which is done by setting the signal's *printer* attribute to be the name of a printer that will be used as the Active Printer within a particular instance of the Alarm Printer View.

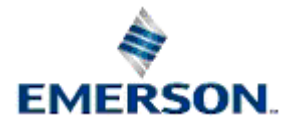

#### 1.2.4.2 Configuring the Active Alarm Printer

In order to configure the Active Alarm Printer for an Alarm Printer View instance, you need to open the Alarm Printer Properties pages, and select the *Printers* tab. See the <u>Printers Page</u> topic for further information on setting the Active Printer from here. The name that is in the signal's *printer* attribute must exactly match the name of the Active Printer .

#### 1.2.4.3 Enabling Printer Filtering

Printer Filtering must now be enabled in the OpenEnterprise settings file to make sure that only alarms/events for signals associated with a particular alarm printer are displayed and printed by the Alarm Printer Viewer.

To enable this feature open the Settings Editor and find the following key:-

#### Key: OpenEnterprise\Tasks\AlarmPrinter

Then look for the following value on this key and set its data to 1:-

#### Value: Print Filter

If the value does not exist, create it. Setting the data of the 'Print Filter' value to 1 will perform two tasks. The first is that it will disable the filter property pages in the Alarm Printer View and the second is the Alarm Printer Viewer will only show alarms/events that match the Active Printer selected in the Alarm Printer Viewer. An example is shown below.

| <b>MCC</b> Untitled         | 🔍 Untitled - OpenEnterprise Alarm Printer View 📃 🗖 🔀 |                                                                                                    |                   |                            |                       |
|-----------------------------|------------------------------------------------------|----------------------------------------------------------------------------------------------------|-------------------|----------------------------|-----------------------|
| <u>Eie ⊻iew</u>             | Configure Help                                       |                                                                                                    |                   |                            |                       |
|                             | 1 9                                                  |                                                                                                    |                   |                            |                       |
|                             |                                                      |                                                                                                    | a duran da da a d | and an order of the second |                       |
| name                        | printer                                              | accessarea                                                                                                    | acknowledged      | acknowledgedtime           | acknowledge           |
| DIGITALS                    | HP DeskJet 720C v10.3                                | ALL                                                                                                    | FALSE             |                            | 0                     |
| DIGITAL3                    | HP DeskJet /20C v10.3                                | ALL                                                                                                    | FALSE             |                            | U                     |
| DIGITAL3                    | HP DeskJet 720C v10.3                                | ALL                                                                                                    | FALSE             |                            | 0                     |
| DIGITAL3                    | HP DeskJet 720C v10.3                                | ALL                                                                                                    | FALSE             |                            | 0                     |
| DIGITAL3                    | HP DeskJet 720C v10.3                                | ALL                                                                                                    | FALSE             | •                          | 0                     |
| DIGITAL3                    | HP DeskJet 720C v10.3                                | ALL                                                                                                    | FALSE             |                            | 0                     |
| DIGITAL3                    | HP DeskJet 720C v10.3                                | ALL                                                                                                    | FALSE             |                            | 0                     |
| DIGITAL3                    | HP DeskJet 720C v10.3                                | ALL                                                                                                    | FALSE             |                            | 0                     |
| DIGITAL3                    | HP DeskJet 720C v10.3                                | ALL                                                                                                    | FALSE             |                            | 0                     |
| DIGITAL3                    | HP DeskJet 720C v10.3                                | ALL                                                                                                    | FALSE             |                            | 0                     |
| DIGITAL3                    | HP DeskJet 720C v10.3                                | ALL                                                                                                    | FALSE             |                            | 0                     |
| DIGITAL3                    | HP DeskJet 720C v10.3                                | ALL                                                                                                    | FALSE             |                            | 0                     |
| DIGITAL3                    | HP DeskJet 720C v10.3                                | ALL                                                                                                    | FALSE             | •                          | 0                     |
| DIGITAL3                    | HP DeskJet 720C v10.3                                | ALL                                                                                                    | FALSE             |                            | 0                     |
| DIGITAL3                    | HP DeskJet 720C v10.3                                | ALL                                                                                                    | FALSE             |                            | 0                     |
|                             |                                                      |                                                                                                    |                   |                            | -                     |
|                             |                                                      |                                                                                                    |                   |                            |                       |
|                             |                                                      |                                                                                                    |                   |                            |                       |
|                             |                                                      |                                                                                                    |                   |                            |                       |
|                             |                                                      |                                                                                                    |                   |                            |                       |
|                             |                                                      |                                                                                                    |                   |                            |                       |
| a contraction of the second |                                                      | a ser a ser a ser a ser a ser a ser a ser a ser a ser a ser a ser a ser a ser a ser a ser a ser a ser a ser a s |                   |                            | and the second second |
| Ready                       |                                                      |                                                                                                    |                   |                            | 11.                   |

## 1.2.5 Setting up Printer Hardware

Colours for printing alarms are configured in OpenEnterprise by using the Alarm Priority Editor (see the 'Configuring Printout Colours' topic). However, the hardware device (printer) used for printing by the Alarm Printer View will need to be configured properly also. If the printer has colour capability, configuring it properly will produce alarms in the nearest colour chosen for that priority. The method of configuration varies depending upon the type of printer you have. Printer configuration is typically performed using one of the following three methods.

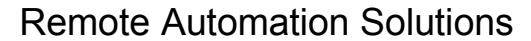

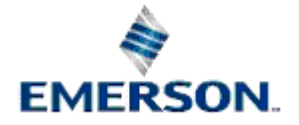

- 1) Setting dip switches as stated in the printer's manual.
- 2) Selecting appropriate buttons or menus on the front display panel of the printer.
- 3) Using software (printer driver).

You must configure your printer to emulate an EPSON printer. This will enable the Alarm Printer View to send colour codes to the printer correctly, thus enabling the printer to interpret the codes and print the alarm(s) in colour.

Refer to the printer's technical manual for information on setting up the Epson emulation

#### 1.2.5.1 Page/Line printers

The Alarm Printer View has the ability to print to a page or a line printer. When printing to a page printer (eg a laser printer), all alarms are put into a buffer until one page is complete; then the entire page of alarms is printed. When printing to a line printer (eg a dot matrix printer), alarms are printed as they occur.

The "Fit to Page" option in the Printers Property page must be checked or unchecked accordingly. When printing to a Page Printer the "Fit to Page" option should be checked and when printing to a line printer this option should be unchecked.

#### 1.2.5.2 Printer Spooling

For the Alarm Printer View to be able to work efficiently, printing should be done in the background, by setting up the Print Spooling option. This option exists in the standard Windows Printer Properties for the active printer.

#### 1.2.5.3 Windows NT Spooling

If the "Fit to Page" flag is set then the Windows Printer Properties page must be set up as shown below.

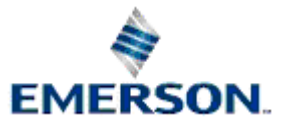

| 🧼 HP DeskJet 720C v10.3 Proper ties 🛛 📪 🗙                                                                                                    |  |  |  |
|----------------------------------------------------------------------------------------------------|--|--|--|
| General Ports Scheduling Sharing Security About                                                                                                    |  |  |  |
| Available:      Always     C From 12:00 AM - Io 12:00 AM -                                                                                                    |  |  |  |
| Priority<br>Lowest Highest<br>Current Priority: 1                                                                                                    |  |  |  |
| <ul> <li>Spool print documents so program finishes printing faster</li> <li>Start printing after last page is spooled</li> <li>Start printing immediately</li> <li>Print girectly to the printer</li> </ul> |  |  |  |
| <ul> <li>Hold mismatched documents</li> <li>Print spooled documents first</li> <li>Keep documents after they have printed</li> </ul>                                                                        |  |  |  |
| OK Cancel                                                                                                    |  |  |  |

The option "Spool print documents so program finishes printing faster" will need to be selected, this will spool the document onto the hard disk. Once this is done SPOOLS.EXE will send the document to the printer in the background.

## 1.2.6 Configuring Printed Colors

Configuration of printed colours for each of the priorities is done through the Alarm Priority configuration tool.

The Alarm Priority Tool is invoked from the Toolbox. An Alarm Priority from the list on the left is selected and then the "Display/Print" tab is selected. From this tab the user can invoke a colour selection dialog by double clicking on the small square to the right of the 'Print Color' label. The selected colour will become the new printed colour for that alarm priority.

Once print colours have been set for the priorities, select **[Apply]** or **[Close]** to save the data into the database.

The Alarm Printer View will retrieve the data from the database and use this data to set the colour of the alarm before it is printed.

## 1.2.7 Color Support

Line Printers

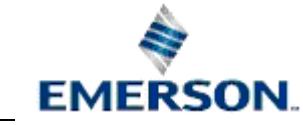

The Alarm Printer View will support seven colours on a line printer (eg a dot matrix printer). If a colour that is defined but is not supported is selected, the Alarm Printer View will choose the nearest colour. The seven colours that are supported are black, red, blue, violet, yellow, orange and green.

Page Printers

When a colour page printer (eg a laser printer) is selected, approximately 60,000 colours are supported (this depends on the technology of the colour page printer).

If the "Fit to Page" option is checked from the Alarm Printer View's property page and a colour line printer is the active printer, the print speed will be considerably slower. This is due to the fact that the line printer is having to print in true colour.

When printing to a black on white line printer and colours have been chosen for the priorities, the printer will ignore the codes sent by the Alarm Printer View.

# 1.3 **Property Pages**

The General Page enables the user to configure general options for the Alarm Printer View.

| OE Alarm Printer Client Control Properties                |
|-----------------------------------------------------------|
| General Databases Printers Attributes Filter Time Zone    |
| Background Colour :                                       |
| ✓ Don't Cache All Alarms Number of alarms to cache: 100 ▲ |
| Log to File File Name :                                   |
| Disable Properties at Runtime                             |
| Auto Print                                                |
|                                                           |
| OK Cancel Apply Help                                      |

## 1.3.1 General Page

The General Page enables the user to configure general options for the Alarm Printer View.

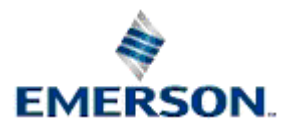

| OE Alarm Printer Client Control Properties                |
|-----------------------------------------------------------|
| General Databases Printers Attributes Filter Time Zone    |
| Background Colour :                                       |
| ✓ Don't Cache All Alarms Number of alarms to cache: 100 ★ |
| Log to File File Name :                                   |
| Disable Properties at Runtime                             |
| T Auto Print                                              |
|                                                           |
| OK Cancel Apply Help                                      |

#### 1.3.1.1 Features

#### 1.3.1.1.1 Background Color

Selecting the browse button to the right of the white Background colour indication square displays a colour selection dialog box. Click here to view this.

| Color ?>                | < |  |  |  |
|-------------------------|---|--|--|--|
| Basic colors:           |   |  |  |  |
|                         |   |  |  |  |
|                         |   |  |  |  |
|                         |   |  |  |  |
|                         |   |  |  |  |
|                         |   |  |  |  |
|                         |   |  |  |  |
| Custom colors:          |   |  |  |  |
|                         |   |  |  |  |
|                         |   |  |  |  |
| Define Custom Colors >> |   |  |  |  |
| OK Cancel               |   |  |  |  |

By default the Background colour square displays the current display scheme.

A new background colour can be selected by clicking on the desired colour square. When the [OK] button on the colour dialog box is selected the selected colour is set to replace the Alarm Printer's current background colour. The new colour is reflected in the Background colour square.

#### 1.3.1.1.2 Dont Cache All Alarms

If checked, limits the number of alarms to be cached. Otherwise all alarms will be cached up to the memory limitations of the Server or Workstation running the Alarm Printer View.

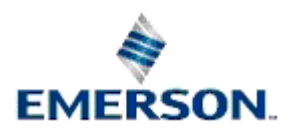

#### 1.3.1.1.3 Number of Alarms to Cache

The Alarm Printer View connects to a single printer and obtains records from the Alarm Printer Server. If the **[Don't cache all alarms]** button is checked, and no number is specified in the 'Number of alarms to cache' field, the Alarm Printer Server by default will cache 100 records.

If it is possible that the printers on which the alarms are being printed may be offline at any time then it is important to cache the alarms so that they will stay in the computers memory until they can be printed. If insufficient alarms are cached during periods of increased alarm activity, the alarms may be lost.

#### 1.3.1.1.4 Log to File

When 'Log to File' is checked all alarms will be saved into a log file specified in the "File Name" box. The Alarm Printer View will save the file by default with either a .LOG or a .TXT extension, depending on user selection. The file will be viewable as text in Notepad, or any other text editor.

Even if alarms are not being printed to a printer they will still be logged to file if this option is selected. This means that the Alarm Printer View can also be used to provide a filtered list of alarms/events in situations where printed output is not required.

#### 1.3.1.1.5 Disable Properties at Runtime

When checked, the user will not be able to access these property pages whilst in Runtime mode. Default allows access to the Property pages in Runtime mode.

#### 1.3.1.1.6 Auto Print

When selected, forces the Alarm Printer View to start printing to the active printer as soon as the Alarm Printer View goes into 'Runtime' mode. The "Auto Print" switch overrides the "Start Printing" and "Stop Printing" items on the context menu. If the Auto Print switch is set, and the user subsequently double clicks on an .APC file through Windows Explorer, the Alarm Printer View will start printing the alarms to the Active printer. The advantage of using the Auto Print is that all the printing is activated automatically and does not rely on the user to start printing.

### 1.3.2 Databases Page

The Databases Page enables the user to configure one or more databases for which the Alarm Printer View will display alarms and events.

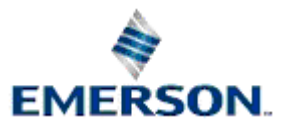

| OE Alarm Printer Client Control Properties             | × |
|--------------------------------------------------------|---|
| General Databases Printers Attributes Filter Time Zone |   |
| Selected Databases:<br>rtrdb1 Add Remove               |   |
|                                                        |   |
|                                                        |   |
| OK Cancel Apply Help                                   |   |

#### 1.3.2.1 Features

#### 1.3.2.1.1 Selected Databases List

Displays the databases from which the Alarm Printer will source alarms.

#### 1.3.2.1.2 Add Database Dialog

Enables the user to add an OpenEnterprise Database to the 'Selected Databases' List.

| Add Database   |                |              | × |
|----------------|----------------|--------------|---|
| Database Name: | oeserv3:rtrdb1 | OK<br>Cancel |   |

A remote database is defined by the Server's DNS name(s) followed by a colon, followed by 'rtrdb1' (eg OEServer:rtrdb1). There is a comma in between each server if the Database is running in Redundant mode- (eg Master1:rtrdb,Master2:rtrdb1). OpenEnterprise Databases may also be defined by IP addresses (eg 102.10.0.90:rtrdb1,102:10.0.91:rtrdb1). The Server DNS names may be aliased using the Hosts file found in the 'C:\Winnt\System32\Drivers\etc' directory. This allows Databases to be named independently of specific IP addresses or DNS names. A sample Hosts entry is shown below: -

101.100.0.183 oeserv1 oedwat1 #pserv1

101.100.0.184 oeserv2 oedwat2 #pserv1

The IP addresses of the Servers are given on the left, then after a space or tab each alias name is specified. In the example above there are two alias names defined for each Server. The hash indicates that what follows is a comment. After the hash above the real DNS names of the Servers is given as a reminder. With the above Hosts file, 'pinging' oeserv1 would result in a reply from the machine with the IP address 101.100.0.183, even though its real DNS name is pserv1.

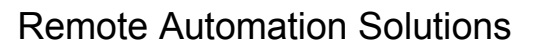

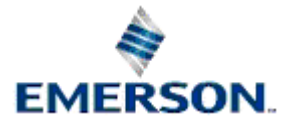

The 'rtrdb1' part of the database name is an alias for a sevice defined in the Services file, found in the same directory as the Hosts file. In applications where there are more than one database defined, these aliases may be given more descriptive names such as 'nw3000', 'dynamiclogic' or 'corporate'. Each alias must have a unique service number, and the numbers must be applied consistently across the application.

#### 1.3.2.1.3 Remove Button

Deletes the database selected from the 'Selected Databases' list box.

### 1.3.3 Printers Page

The Printers Page enables the user to configure one or more printers to which the Alarm Printer View will print alarms and events.

| OE Alarm Printer Client Control Properties             | × |
|--------------------------------------------------------|---|
| General Databases Printers Attributes Filter Time Zone |   |
| Selected Printers:                                     |   |
| \\CUTHBERT\v_canon2 Add                                |   |
| Remove                                                 |   |
| Active Printer                                         |   |
| Active Printer                                         |   |
| Fit to Page Monochrome                                 |   |
|                                                        |   |
| OK Cancel Apply Help                                   |   |

#### 1.3.3.1 Features

#### 1.3.3.1.1 Selected Printers List

This is the list of printers that have been configured to print alarms by the Alarm Printer View. One of the Printers must be marked as the Active Printer by selecting it and clicking the **[Active Printer]** button. Each instance of the Alarm Printer View can be configured to only print alarms that are associated with its Active Printer. This is known as Printer Filtering. To find out how Printer Filtering is configured for an Alarm Printer View, see the <u>Enabling Printer Filtering</u> page.

#### 1.3.3.1.2 Add Printers Dialog

This dialog appears, showing a list of printers available to the Workstation or Server. The user can select a local or network printer to be the designated Alarm Printer.

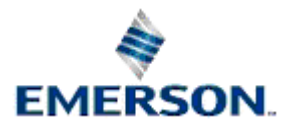

| Select Print | er 🔀                     |
|--------------|--------------------------|
| Printer —    |                          |
| Name:        | \\CUTHBERT\v_canon2      |
| Status:      | Ready                    |
| Type:        | Canon GP-215             |
| Where:       | Mezzanine                |
| Comment      | : Mezzanine Small Copier |
|              |                          |
|              | OK Cancel                |

#### 1.3.3.1.3 Remove Printer Button

Deletes the printer selected from the list box.

#### 1.3.3.1.4 Active Printer

Sets the Active printer from a printer selected from the 'Selected Printers' List. If more than one printer is in this list, the active one is used to print alarms.

#### 1.3.3.1.5 Fit to Page

When checked, a page full of alarms is printed; normally used when printing to page printers (see <u>Setup of Printer Hardware topic</u>).

#### 1.3.3.1.6 Monochrome Box

When checked, alarms are printed in black text, no matter what colour settings have been configured in the Alarm Priorities Editor. See <u>Configure Printout Colours</u> topic.

#### 1.3.4 Attributes Page

The Attributes Page enables the user to select the attributes that will be displayed and/or printed by the Alarm Printer View.

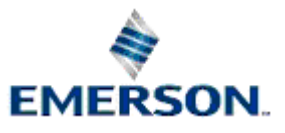

| OE Alarm Printer Client Contr<br>General Databases Printers      | rol Properties<br>Attributes Fi | Iter   Time Zone                                     |
|------------------------------------------------------------------|---------------------------------|------------------------------------------------------|
| Available Attributes:                                            |                                 | Selected Attributes:                                 |
| acknowledgedtimedstof<br>alarmlimit                              | Add >>                          | name<br>description                                  |
| alarmtext<br>attribute                                           | Add All                         | priority<br>value                                    |
| base<br>calloutarea<br>calloutdisplay<br>clienttype<br>condition | Remove <<<br>Remove All         | units<br>acknowledged<br>cleared<br>acknowledgedtime |
| dataset                                                          | Cancel                          | Apply Help                                           |

#### 1.3.4.1 Features

#### 1.3.4.1.1 Available Attributes List

The attributes available for inclusion in the Alarm Printer View window. Sourced from the Event Log table of the database.

#### 1.3.4.1.2 Add Button

Adds the selected attribute(s) to the 'Selected Attributes' list box.

#### 1.3.4.1.3 Add All Button

Adds all of the attributes in the 'Available Attributes' list to the 'Selected Attributes' list box.

#### 1.3.4.1.4 Remove Attributes Button

Removes the selected attribute(s) from the 'Selected Attributes' list box.

#### 1.3.4.1.5 Remove All Button

Removes all the attributes from the 'Selected Attributes' list box.

#### 1.3.4.1.6 Selected Attributes List

The list of attributes selected from the 'Available Attributes' list to be displayed and printed by the Alarm Printer View.

#### 1.3.5 Filter Page

The Filter Page contains one check box that enables the filtering of alarms and events. When checked, filtering is enabled, and the actual filter pages are displayed on the same dialog.

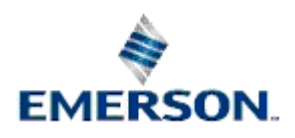

| OE Alarm Printer Client Control Propertie | es X             |
|-------------------------------------------|------------------|
| General Databases Printers Attributes     | Filter Time Zone |
| Use Filter                                |                  |
|                                           |                  |
|                                           |                  |
|                                           |                  |
|                                           |                  |
|                                           |                  |
|                                           |                  |
| OK Cancel                                 | Apply Help       |

#### 1.3.5.1 Use Filter Check Box

When checked, the <u>Filter Sub Pages</u> are made visible. If <u>Printer Filtering</u> is enabled, this box will be disabled.

#### 1.3.5.2 General Sub Page

The Filter General Sub Page enables the user to create alarm and event filters based on the name, description, event type or device name of the alarm object.

| OE Alarm Printer Client Control Properties             | × |
|--------------------------------------------------------|---|
| General Databases Printers Attributes Filter Time Zone |   |
| 🔽 Use Filter                                           |   |
| General Priority Condition State Site Other            |   |
| Name :                                                 |   |
| Description :                                          |   |
| Event Type :                                           |   |
| Device Name :                                          |   |
|                                                        |   |
| OK Cancel Apply Hel                                    | p |

The Filter General Sub Page enables the user to create alarm and event filters based on the name, description, event type or device name of the alarm object.

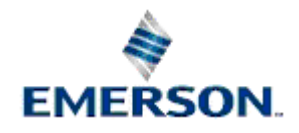

| OE Alarm Printer Client Control Properties             | × |
|--------------------------------------------------------|---|
| General Databases Printers Attributes Filter Time Zone |   |
| Iv Use Filter                                          |   |
| General Priority Condition State Site Other            |   |
| Name :                                                 |   |
| Description :                                          |   |
| Event Type :                                           |   |
| Device Name :                                          |   |
|                                                        |   |
| OK Cancel Apply Help                                   |   |

#### 1.3.5.2.1 Features

#### 1.3.5.2.1.1 Name

The name attribute of the signal or object in alarm. Wildcard rules can be viewed from the <u>Using</u> <u>Wildcards</u> topic.

#### 1.3.5.2.1.2 Description

This is the description attribute of the signal or object in alarm. Wildcard rules can be viewed from the <u>Using Wildcards</u> topic.

#### 1.3.5.2.1.3 Event Type

This is the EventType attribute of the signal or object in alarm. Event types may be any text string which has been used to define event types. The actual text used will vary according to the application. Wildcard rules can be viewed from the <u>Using Wildcards</u> topic.

#### 1.3.5.2.1.4 Device Name

This is the Device Name associated with the signal or object in alarm. Wildcard characters are accepted in any field. Wildcard rules can be viewed from the <u>Using Wildcards</u> topic.

#### 1.3.5.2.1.5 Using Wildcards

When using the Filter Property pages several filter settings allow wildcard characters to be specified. The wildcard characters are the \* (asterisk) and ? (question mark) characters.

The '\*' signifies a match with zero or more characters. Note: any characters specified after an asterisk are ignored.

The '?' signifies a match with exactly one character.

A few examples:

| Wilcard Use | Explanation                                               |
|-------------|-----------------------------------------------------------|
| Digital*    | Matches with Digital Alarm, Digital Alarm9, Digital, etc. |

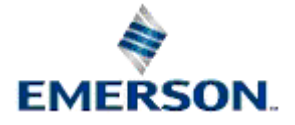

| Real?     | Matches with Real1, RealX, but does not match Real.                                                    |
|-----------|----------------------------------------------------------------------------------------------------|
| Analog*15 | Matches with Analog Alarm386, Analog15 etc. (remember that the 15 after the asterisk will be ignored). |

#### 1.3.5.3 Priority Sub Page

The Filter Priority Sub Page enables the user to filter alarms and events according to their priority.

| OE Alarm Printer Client Control Properties             | × |
|--------------------------------------------------------|---|
| General Databases Printers Attributes Filter Time Zone |   |
| 🔽 Use Filter                                           |   |
| General Priority Condition State Site Other            |   |
| All     Selection                                      |   |
| C Range 0 🚔 To 0 🚔                                     |   |
|                                                        |   |
|                                                        |   |
| OK Cancel Apply Help                                   |   |

#### 1.3.5.3.1 Features

#### 1.3.5.3.1.1 All Priorities

No filter will be applied to alarm priorities.

#### 1.3.5.3.1.2 Selection

The user can select any combination of Alarm Priorities as a filter. The browse button to the right becomes enabled. Selection of the browse button presents the user with the <u>Select Priorities Dialog</u>.

#### 1.3.5.3.1.3 Select Priorities Dialog

Any priorities selected from the list become highlighted until they are clicked a second time. All highlighted priorities will be used as a filter when the **[OK]** button is selected.

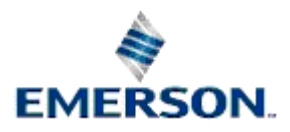

| Priority Selection    | ×      |
|-----------------------|--------|
| Available priorities: | ОК     |
| 254<br>3              | Cancel |
| 252<br>253            |        |
| 2<br>255              |        |
| 0                     |        |

#### 1.3.5.3.1.4 Range of Priorities

The user is able to define a range of Alarm Priorities as a filter for the Alarm Banner. The 'from and to' range numbers may be changed by using the spin arrows or by typing the number directly into the range field.

#### 1.3.5.4 Conditions Sub Page

The Filter Conditions Sub Page enables the user to filter alarms according to alarm condition.

| OE Alarm Printer Client Control Properties                                                                            | × |
|----------------------------------------------------------------------------------------------------|---|
| General Databases Printers Attributes Filter Time Zone<br>✓ Use Filter<br>General Priority Condition State Site Other |   |
| Select conditions :<br>High High<br>Delayed Off<br>High Range<br>Delayed On<br>Change of State                        |   |
| OK Cancel Apply Help                                                                                                  |   |

#### 1.3.5.4.1 Filter Conditions List

The complete list of alarm conditions available is displayed here. A single or multiple selection can be made. Holding down the **[Shift]** or **[Ctrl]** keys while selecting conditions enables multiple condition selections.

#### 1.3.5.5 State Sub Page

The Filter State Sub Page enables the user to filter alarms according to their state.

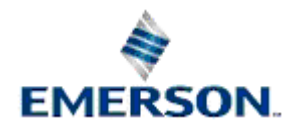

| OE Alarm Printer Client Control Properties                       | $\mathbf{	imes}$ |
|------------------------------------------------------------------|------------------|
| General   Databases   Printers   Attributes   Filter   Time Zone |                  |
| ✓ Use Filter                                                     |                  |
| General Priority Condition State Site Other                      |                  |
| 🗖 Acknowledged 🛛 🗖 Unacknowledged                                |                  |
| Cleared 🗖 Uncleared                                              |                  |
| Suppressed Unsuppressed                                          |                  |
|                                                                  |                  |
|                                                                  | 1                |
| OK Cancel Apply Help                                             |                  |

The Filter State Sub Page enables the user to filter alarms according to their state.

| OE Alarm Printer Client Control Properties                                                                                                    | ×   |
|----------------------------------------------------------------------------------------------------|-----|
| General       Databases       Printers       Attributes       Filter         ✓       Use Filter         General       Priority       Condition       State       Site       Other         ✓       Acknowledged       ✓       Unacknowledged         ✓       Cleared       ✓       Uncleared         ✓       Suppressed       ✓       Unsuppressed |     |
| OK Cancel Apply He                                                                                                    | elp |

#### 1.3.5.5.1 Features

#### 1.3.5.5.1.1 Acknowledged Filter

Displays and prints all acknowledged alarms.

#### 1.3.5.5.1.2 Cleared Filter

Displays and prints all cleared alarms.

#### 1.3.5.5.1.3 Suppressed Filter

Displays and prints all suppressed alarms..

#### 1.3.5.5.1.4 Unacknowledged Filter

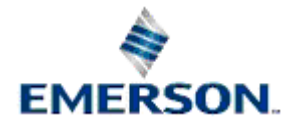

Displays and prints all unacknowledged alarms.

#### 1.3.5.5.1.5 Uncleared Filter

Displays and prints all uncleared alarms..

#### 1.3.5.5.1.6 Unsuppressed Filter

Displays and prints all unsuppressed alarms..

#### 1.3.5.6 Site Sub Page

The Filter Site Sub Page enables the user to filter alarms and events according to site information.

| OE Alarm Printer Client Control Properties             |
|--------------------------------------------------------|
| General Databases Printers Attributes Filter Time Zone |
| 🔽 Use Filter                                           |
| General Priority Condition State Site Other            |
| Access Area :<br>Plant Area :<br>Callout Area :        |
| OK Cancel Apply Help                                   |

#### 1.3.5.6.1 Features

#### 1.3.5.6.1.1 Access Area

This attribute is used to provide security for signals, objects and users. Every Plant Area is given a unique Access Area. Wildcard rules can be viewed from the <u>Using Wildcards</u> topic.

#### 1.3.5.6.1.2 Plant Area

This is the Plant Area name. The term Plant Area is interchangeable with 'Site'. It signifies any specific location which has plant machinery configured for processing. Wildcard rules can be viewed from the <u>Using Wildcards</u> topic.

#### 1.3.5.6.1.3 Callout Area

This attribute is used where Sites are spread across large physical areas, and Sites need to be assigned to Callout areas for efficiency of maintenance. Wildcard rules can be viewed from the <u>Using</u> <u>Wildcards</u> topic.

#### 1.3.5.7 Other Sub Page

The Filter Other Sub Page enables the user to filter alarms and events on the basis of whether they were initiated from the current Workstation, a remote Workstation, or on any element of the Alarm Text created by the alarm or event.

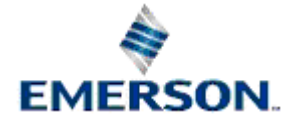

| OE Alarm Printer Client Control Properties             | × |
|--------------------------------------------------------|---|
| General Databases Printers Attributes Filter Time Zone |   |
| Iver Filter                                            |   |
| General Priority Condition State Site Other            |   |
| Current Workstation Only                               |   |
| Alarm Text:                                            |   |
|                                                        |   |
| OK Cancel Apply Help                                   |   |

#### 1.3.5.7.1 Features

#### 1.3.5.7.1.1 Current Workstation Only

If checked, alarms and events will be filtered on whether they originated from the current Workstation.

#### 1.3.5.7.1.2 Workstation

If a remote Workstation is named here, alarms and events will be filtered on whether they originated from that remote Workstation. This field can accept <u>wild-cards</u>, and therefore if Workstations have been named generically (ie OpRoom1, OpRoom2 etc.), the filter could apply to more than one remote Workstation.

### 1.3.5.7.1.3 Alarm Text

Any text type here will be used as a filter on the Alarm Text of any alarm or event. The field can be used with <u>wild-cards</u>.

#### 1.3.5.7.1.4 Using Wildcards

When using the Filter Property pages several filter settings allow wildcard characters to be specified. The wildcard characters are the \* (asterisk) and ? (question mark) characters.

The '\*' signifies a match with zero or more characters. Note: any characters specified after an asterisk are ignored.

The '?' signifies a match with exactly one character.

A few examples:

| Wilcard Use | Explanation                                                                                            |
|-------------|----------------------------------------------------------------------------------------------------|
| Digital*    | Matches with Digital Alarm, Digital Alarm9, Digital, etc.                                              |
| Real?       | Matches with Real1, RealX, but does not match Real.                                                    |
| Analog*15   | Matches with Analog Alarm386, Analog15 etc. (remember that the 15 after the asterisk will be ignored). |

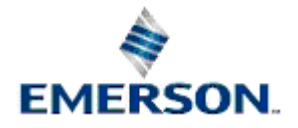

## 1.3.6 Time Zone Page

This page allows the user to configure Time zone settings for the Alarm View.

| OE Alarm Printer Client Control Properties           | ×                   |
|------------------------------------------------------|---------------------|
| General   Databases   Printers   Attributes   Filter | Time Zone           |
| Time Zone:                                           | 🗹 Adjust Time Zone  |
| (GMT) Greenwich Mean Time : Dublin/Edinburgh/        | Lisbon/London/Cas 💌 |
|                                                      |                     |
|                                                      |                     |
|                                                      |                     |
|                                                      |                     |
|                                                      |                     |
| OK Cancel A                                          | pply Help           |

#### 1.3.6.1 Features

#### 1.3.6.1.1 Adjust Time Zone

To change the Time Zone for the Alarm Printer View the **[Adjust Time Zone]** box must be checked. When this box is checked, the Time Zone drop-down list is enabled, and a new Time Zone may be selected. The default setting is the physical time zone of the Server or Workstation.

#### 1.3.6.1.2 Time Zone List

This list is enabled once the 'Adjust Time Zone' box is checked. It enables the user to select a time zone other than the default for the Printer View. This will cause all alarm times to be shown according to the time zone selected from this list.

## 1.4 Runtime Mode

Below is an example of the Alarm Printer View running in a window within OEDesktop.

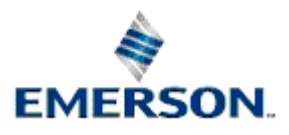

| OE Alarm Printer View    |                            |                                                                    | ×  |
|--------------------------|----------------------------|--------------------------------------------------------------------|----|
| occurencetime            | name                       | description                                                        |    |
| 30-JAN-2003 15:28:30.815 | LOCAL:REAL.TARGET.001      | Value Updated for Signal LOCAL:REAL.TARGET.001 to 97.45 from 97.1  |    |
| 30-JAN-2003 15:28:30.645 | LOCAL:REAL.TARGET.004      | Value Updated for Signal LOCAL:REAL.TARGET.004 to 89.84 from 88.95 |    |
| 30-JAN-2003 15:28:30.605 | LOCAL:REAL.TARGET.008      | Value Updated for Signal LOCAL:REAL.TARGET.008 to 39.18 from 38.34 |    |
| 30-JAN-2003 15:28:30.595 | LOCAL:REAL.TARGET.003      | Value Updated for Signal LOCAL:REAL.TARGET.003 to 39.18 from 38.34 |    |
| 30-JAN-2003 15:28:30.354 | LOCAL:REAL. Start Printing | Value Updated for Signal LOCAL:REAL.TARGET.005 to 70.23 from 60.2  |    |
| 30-JAN-2003 15:28:30.304 | LOCAL:REAL.                | Value Updated for Signal LOCAL:REAL.TARGET.002 to 47.51 from 46.68 |    |
| 30-JAN-2003 15:28:30.284 | LOCAL:REAL.                | Value Updated for Signal LOCAL:REAL.TARGET.007 to 47.51 from 46.68 |    |
| 30-JAN-2003 15:28:30.204 | LOCAL:REAL. Properties     | Value Updated for Signal LOCAL:REAL.TARGET.006 to 50.17 from 40.13 |    |
| 30-JAN-2003 15:28:00.822 | LOCAL:REAL                 | Value Updated for Signal LOCAL:REAL.TARGET.001 to 97.1 from 96.74  |    |
| 30-JAN-2003 15:28:00.682 | LOCAL:REAL.TARGET.004      | Value Updated for Signal LOCAL:REAL.TARGET.004 to 88.95 from 88.07 |    |
| 30-JAN-2003 15:28:00.642 | LOCAL:REAL.TARGET.008      | Value Updated for Signal LOCAL:REAL.TARGET.008 to 38.34 from 37.51 |    |
| 30-JAN-2003 15:28:00.621 | LOCAL:REAL.TARGET.003      | Value Updated for Signal LOCAL:REAL.TARGET.003 to 38.34 from 37.51 |    |
| 30-JAN-2003 15:28:00.371 | LOCAL:REAL.TARGET.005      | Value Updated for Signal LOCAL:REAL.TARGET.005 to 60.2 from 50.17  |    |
| 30-JAN-2003 15:28:00.311 | LOCAL:REAL.TARGET.002      | Value Updated for Signal LOCAL:REAL.TARGET.002 to 46.68 from 45.85 | -1 |
| •                        |                            |                                                                    | 1  |

### 1.4.1 Features

#### 1.4.1.1 Alarm Display

The alarms are displayed in this area according to the configuration set up on the Property pages.

#### 1.4.1.2 Start Printing

Right clicking on the Alarm Display brings up this context menu. If this option is available, alarms will begin to be printed when it is selected, and the 'Stop Printing' option becomes available. If the Alarm Printer View window has just opened and this option is available, then printing of alarms has not yet started, probably because the 'Auto Print' alarms option was not selected on the <u>General property</u> page.

#### 1.4.1.3 Stop Printing

Right clicking on the Alarm Display brings up this context menu. If this option is available and is selected, then printing of alarms will stop. When the 'Auto Print' option is selected from the <u>General</u> <u>Property</u> page, both the Start Printing and Stop Printing options are disabled.

#### 1.4.1.4 Properties

Right clicking on the Alarm Display brings up this context menu. Selection of this option will open the <u>Property pages</u> for configuration of the Alarm Printer View.

#### 1.4.1.5 Sorting Alarms

The default sort ordering of alarms can be changed by clicking on the relevant column heading. A second click on the same column heading will reverse the sort order.

**Note:** alarms are automatically sorted into descending time-stamp (attribute name: occurencetime) order by default. It should be noted that when alarms are printed this is always in the order in which they are received irrespective of the sort order on the screen.

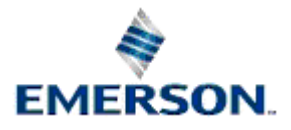

# 2 Index

# Α

| Access Area 21                  |
|---------------------------------|
| Accessing<br>Property Pages1, 2 |
| Accessing 1, 2                  |
| Acknowledged Filter             |
| Active Printer                  |
| Add All Button                  |
| Add Button                      |
| Add Database Dialog11           |
| Add Printers Dialog 13          |
| Adjust Time Zone                |
| Alarm Display                   |
| Alarm Printer Overview1         |
| Alarm Printer View<br>Using     |
| Alarm Printer View              |
| Alarms<br>Number 9              |
| Sorting                         |
| Alarms                          |
| All Priorities                  |
| Attributes Page14               |
| Auto Print                      |
| Available Attributes List       |
| в                               |
| Background Color 8              |
|                                 |
|                                 |
| Cache                           |
| Callout Area                    |
| Cleared Filter                  |
| Color Support                   |
| Conditions List                 |
| Configuring<br>Printed Colors7  |
| Configuring7                    |
| D                               |
| Databases Page10                |

# **Remote Automation Solutions**

# **Alarm Printer View**

| Description           |
|-----------------------|
| Device Name           |
| Disable Properties    |
| Dont Cache All Alarms |
| _                     |

# Ε

| Enabling<br>Printer Filtering | 4  |
|-------------------------------|----|
| Enabling                      | 4  |
| Event Log                     | 3  |
| Event Type                    | 17 |

# F

| File                          |
|-------------------------------|
| Log10                         |
| Filter Conditions Sub Page19  |
| Filter General Sub Page15, 16 |
| Filter Page15                 |
| Filter Priority Sub Page17    |
| Filter Site Sub Page21        |
| Filter State Sub Page19, 20   |
| Fit                           |
| Page13                        |
| Fit13                         |
| G                             |
| General Page8                 |
| L                             |
| Log                           |
| File10                        |
| Log10                         |
| М                             |
| Monochrome Box13              |
| Ν                             |
| Name                          |
| Number                        |
| Alarms9                       |
| Number9                       |
| Р                             |
| Page                          |

| Fit        | 13 |
|------------|----|
| Page       | 13 |
| Plant Area | 22 |

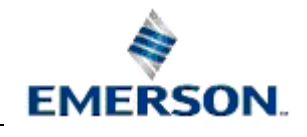

| 7    |
|------|
| 7    |
| 4    |
| 4    |
| 5    |
| 12   |
| 19   |
| 19   |
| 25   |
| 1, 2 |
| 1, 2 |
|      |

# R

| Range                    | 10 |
|--------------------------|----|
| Priorities               |    |
| Range                    |    |
| Remove All Button        | 14 |
| Remove Attributes Button | 14 |
| Remove Button            |    |
| Remove Printer Button    |    |
| Runtime                  |    |
| Runtime Mode             |    |

# S

| Select Priorities Dialog | 18 |
|--------------------------|----|
| Selected Attributes List | 14 |
| Selected Databases List  | 11 |
| Selected Printers List   | 12 |
| Selection                | 18 |
| Sorting<br>Alarms        | 25 |
| Sorting                  | 25 |
| Start Printing           | 25 |
| Stop Printing            | 25 |
| Suppressed Filter        | 21 |
| т                        |    |
| Time Zone List           | 24 |
| Time Zone Page           | 23 |
| U                        |    |

# **Remote Automation Solutions**

# **Alarm Printer View**

| Unacknowledged Filter       | 21     |
|-----------------------------|--------|
| Uncleared Filter            | 21     |
| Unsuppressed Filter         | 21     |
| Use Filter Check Box        | 15     |
| Using<br>Alarm Printer View | 3      |
| Using                       | 3      |
| Using Wildcards             | 17, 23 |

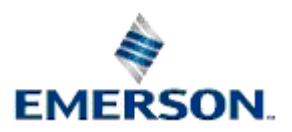

#### NOTICE

Remote Automation Solutions ("RAS"), division of Emerson Process Management shall not be liable for technical or editorial errors in this manual or omissions from this manual. RAS MAKES NO WARRANTIES, EXPRESSED OR IMPLIED, INCLUDING THE IMPLIED WARRANTIES OF MERCHANTABILITY AND FITNESS FOR A PARTICULAR PURPOSE WITH RESPECT TO THIS MANUAL AND, IN NO EVENT SHALL RAS BE LIABLE FOR ANY INCIDENTAL, PUNITIVE, SPECIAL OR CONSEQUENTIAL DAMAGES INCLUDING, BUT NOT LIMITED TO, LOSS OF PRODUCTION, LOSS OF PROFITS, LOSS OF REVENUE OR USE AND COSTS INCURRED INLCUDING WITHOUT LIMITATION FOR CAPITAL, FUEL AND POWER, AND CLAIMS OF THIRD PARTIES.

Bristol, Inc., Bristol Babcock Ltd, Bristol Canada, BBI SA de CV and the Flow Computer Division are wholly owned subsidiaries of Emerson Electric Co. doing business as Remote Automation Solutions ("RAS"), a division of Emerson Process Management. ROC, FloBoss, ROCLINK, Bristol, Bristol Babcock, ControlWave, TeleFlow and Helicoid are trademarks of RAS. AMS, PlantWeb and the PlantWeb logo are marks of Emerson Electric Co. The Emerson logo is a trademark and service mark of the Emerson Electric Co. All other trademarks are property of their respective owners.

The contents of this publication are presented for informational purposes only. While every effort has been made to ensure informational accuracy, they are not to be construed as warranties or guarantees, express or implied, regarding the products or services described herein or their use or applicability. RAS reserves the right to modify or improve the designs or specifications of such products at any time without notice. All sales are governed by RAS' terms and conditions which are available upon request.

RAS does not assume responsibility for the selection, use or maintenance of any product. Responsibility for proper selection, use and maintenance of any RAS product remains solely with the purchaser and end-user.

Engineered and supported by:

Remote Automation Solutions,

Bristol Babcock Ltd. Blackpole Road, Worcester, WR3 8YB, UK

Reg office: 2nd Floor, Accurist House, 44 Baker Street, London, W1U 7AL

Registered in England and Wales, Reg No. 2580226

VAT Reg No. GB 880 9839 67

Emerson Process Management Remote Automation Solutions 1100 Buckingham St Watertown, CT 06795 T 1 (860) 945 2200 F 1 (860) 945 2278 www.EmersonProcess.com/Remote binfo@EmersonProcess.com Emerson Process Management Remote Automation Solutions Blackpole Road Worcester, WR3 8YB T 44 (0) 1905 856848 F 44 (0) 1905 856930 www.EmersonProcess.com/Remote oedsupport@EmersonProcess.com

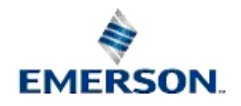

© 2007 Remote Automation Solutions, division of Emerson Process Management. All rights reserved.